# Instructions for Updated Banner INB login

## 1) Load the myLangara login page.

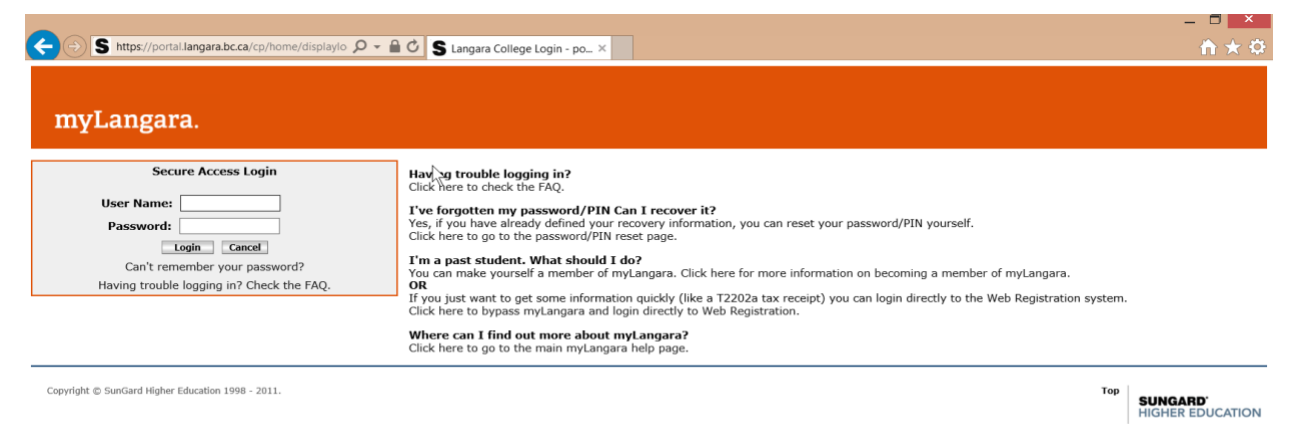

### 2) Log into myLangara using your Langara user name and password.

| S https://portal.langara.bc.ca/cp/home/displaylo P myLangara.                                                                                | ✓ ▲ C Langara College Login - po ×                                                                                                    |
|----------------------------------------------------------------------------------------------------|----------------------------------------------------------------------------------------------------|
| Secure Access Login<br>User Name:<br>Password:<br>Login Cancel<br>Can't remember your password?<br>Having trouble logging in? Check the FAQ. | Having trouble logging in?<br>Click here to check the FAQ.<br>I've forgotten my password/PIN Can I recovery<br>Yes, if you have already defined your recovery info<br>Click here to go to the password/PIN reset page.<br>I'm a past student. What should I do?<br>You can make yourself a member of myLangara. C<br>OR<br>If you just want to get some information quickly (I<br>Click here to bypass myLangara and login directly<br>Where can I find out more about myLangara? |

Copyright © SunGard Higher Education 1998 - 2011.

# 3) Click on the "Employees" tab.

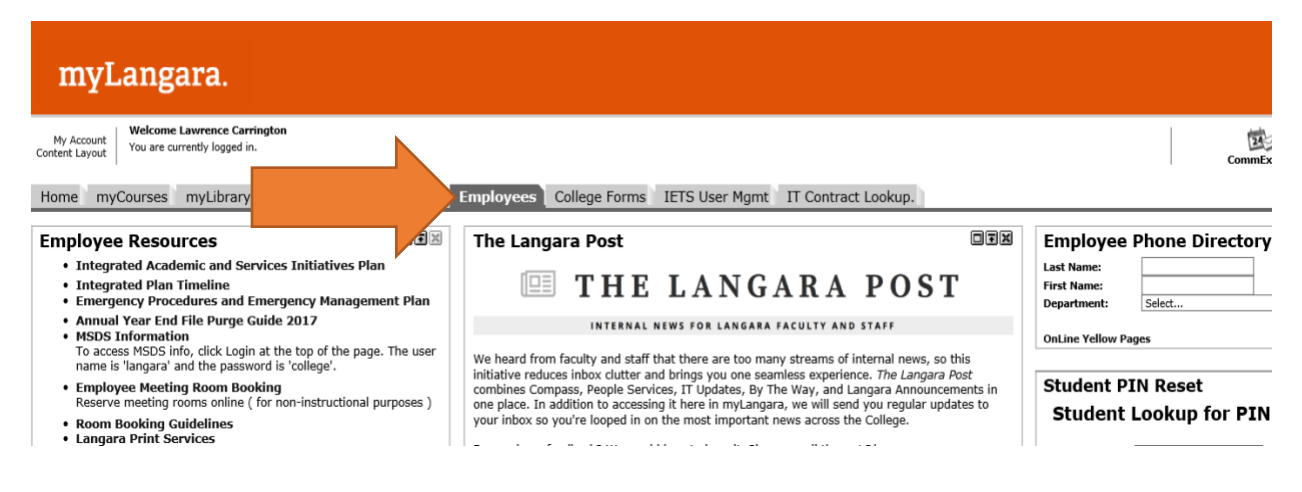

# 4) Select "Production 8.5.6 Database [PROD]" to download file.

|             | • myLangara. [PROD]                                              |  |  |  |
|-------------|------------------------------------------------------------------|--|--|--|
|             | Test Portal [DEV1]                                               |  |  |  |
| ams, and    | Test Portal [DEV5]                                               |  |  |  |
|             | <ul> <li>Message Test [all DEV and TEST environments]</li> </ul> |  |  |  |
| by reported | Internet Native Banner (INB)                                     |  |  |  |
|             | Production 8.5.6 Database [PROD]                                 |  |  |  |
| er          | Baseline 8.5.6 Database [BASE1]                                  |  |  |  |
|             | Development 1 Database [DEV1]                                    |  |  |  |
|             | <ul> <li>Development 2 Database [DEV2]</li> </ul>                |  |  |  |
| ng          | <ul> <li>Development 3 Database [DEV3]</li> </ul>                |  |  |  |
|             | <ul> <li>Development 4 Database [DEV4]</li> </ul>                |  |  |  |
|             | <ul> <li>Development 5 Database [DEV5] 12c Webstart</li> </ul>   |  |  |  |
| ountability | <ul> <li>Quality Assurance 1 Database [QA1]</li> </ul>           |  |  |  |
|             | SEED 8.5.6 Database [SEED]                                       |  |  |  |
|             | <ul> <li>Stage 8.5.6 Database [STAGE]</li> </ul>                 |  |  |  |

5) Depending on the browser you are using, you will see one the following prompts:

Firefox Quantum specific instructions:

Click OK when prompted to open file.

|   | Opening frmservlet                                             | × | 2  |
|---|----------------------------------------------------------------|---|----|
|   | You have chosen to open:                                       |   | ]  |
|   | frmservlet                                                     |   |    |
| c | which is: JNLP File (3.2 KB)                                   |   |    |
| נ | from: http://devias1.langara.ca:9005                           |   |    |
|   | What should Firefox do with this file?                         |   | 1  |
| ) | Open with Java(TM) Web Launcher (default)                      |   | ١  |
|   | ⊖ <u>S</u> ave File                                            |   | Ι, |
| 1 | Do this <u>a</u> utomatically for files like this from now on. |   | 1  |
|   |                                                                |   |    |
|   | OK Cancel                                                      |   |    |
|   | Raceline 8 5 6 Databace IRASE1                                 |   |    |

#### **Google Chrome specific instructions:**

Click Keep when prompted.

| 4 |                                                                                       |              |
|---|---------------------------------------------------------------------------------------|--------------|
| A | This type of file can harm your computer. Do you want to keep frmservlet.jnlp anyway? | Keep Discard |

Click on the downloaded file.

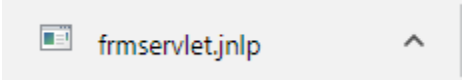

You may have multiple versions of this file on your system, with a number appended to the end.

Click on the most recent download, which is the one with the highest number.

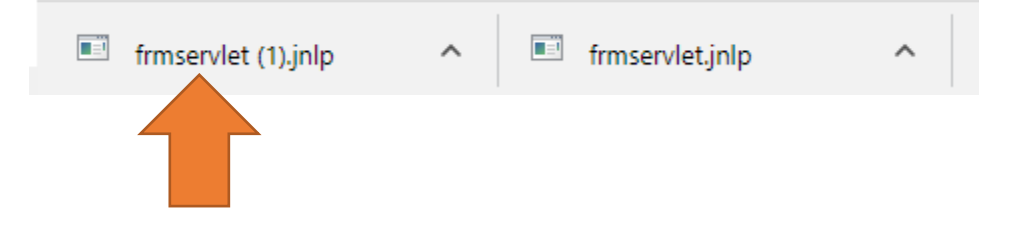

Note that Chrome will prompt you every time you run INB.

#### Microsoft Edge specific instructions:

Click "Open" when prompted.

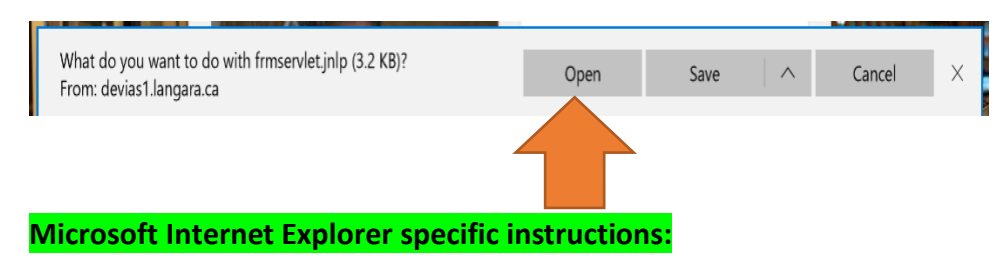

Internet Explorer will **not** display a prompt when running the *frmservlet* file.

#### 6) When prompted to use Oracle, select "Run".

If desired, check the box that says "Do not show again for this app from the publisher above".

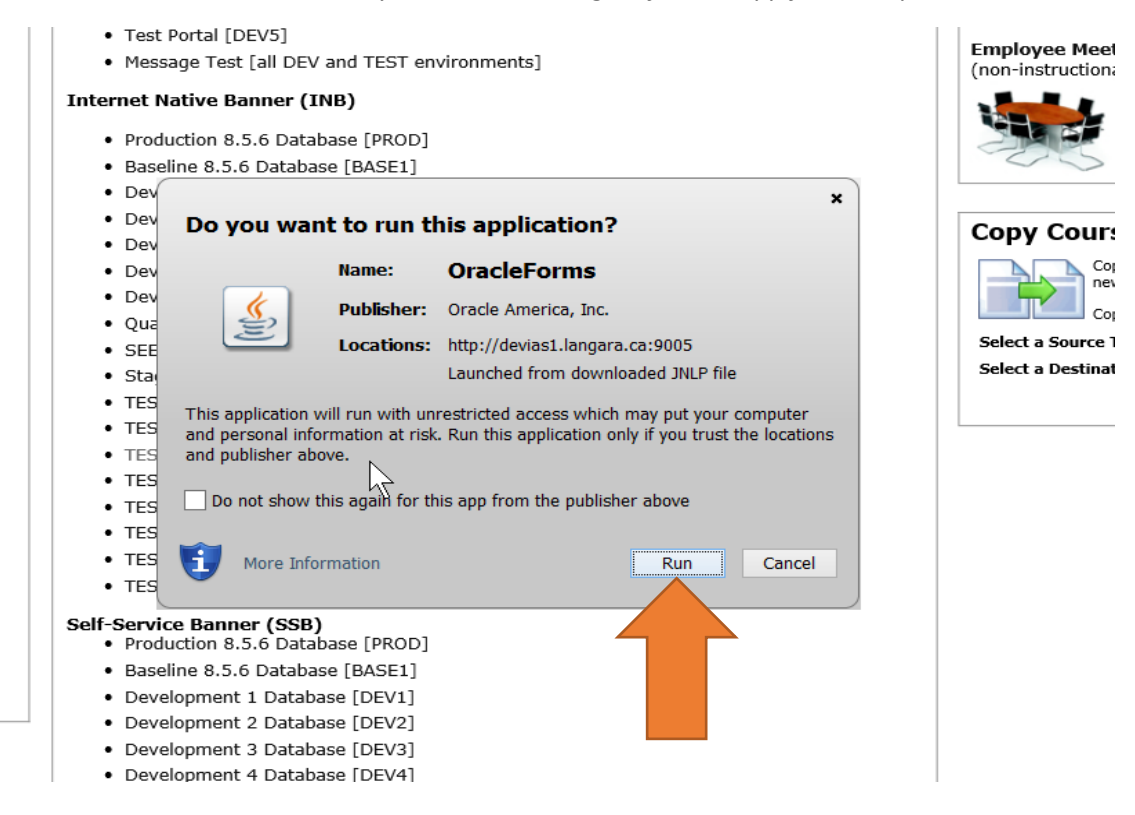

## 7) When prompted to use Banner, select "Run"

If desired, check the box that says "Do not show again for this app from the publisher above".

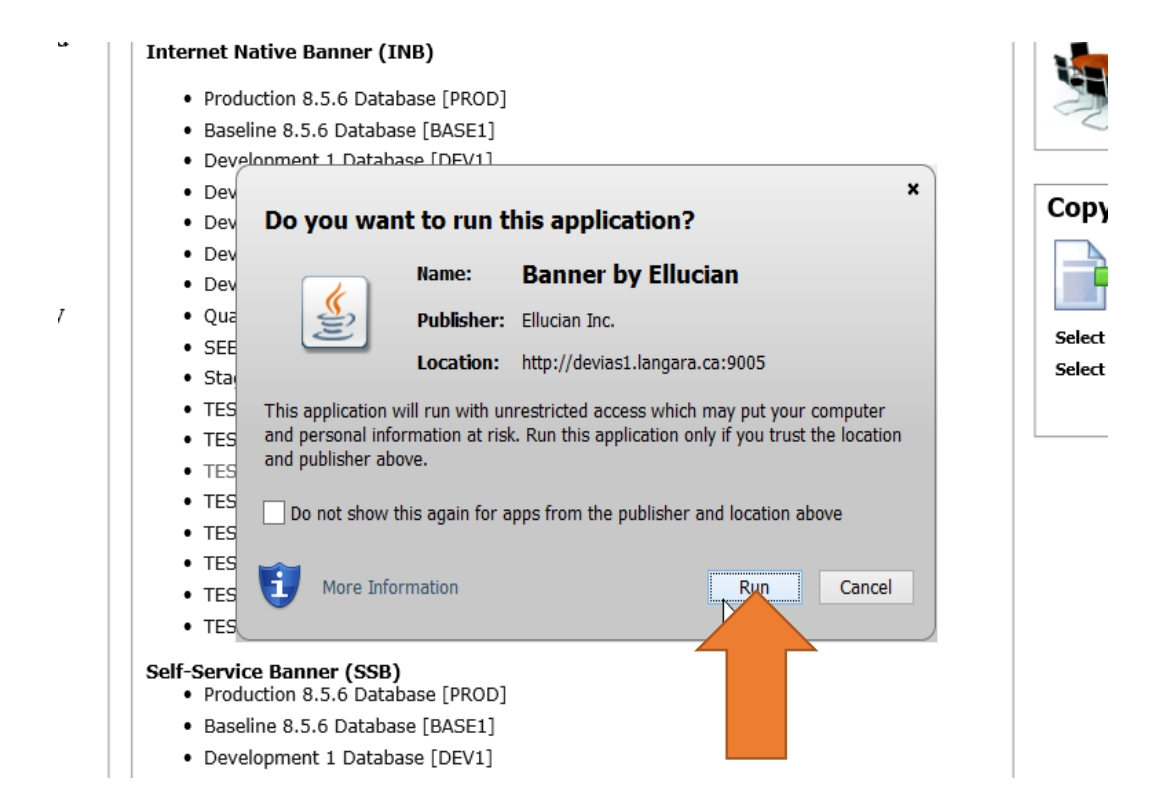

| 8) | Use your | credentials to | log in to | Banner as | you usually | would. |
|----|----------|----------------|-----------|-----------|-------------|--------|
|----|----------|----------------|-----------|-----------|-------------|--------|

| ٩      | Oracle Fusion Middleware Forms Services        | _ 🗆 🗙        |
|--------|------------------------------------------------|--------------|
| Window |                                                | ORACLE       |
|        |                                                |              |
|        |                                                |              |
|        |                                                |              |
|        |                                                |              |
|        |                                                |              |
|        |                                                |              |
|        |                                                |              |
|        |                                                |              |
|        | Usemame:                                       |              |
|        | Password:                                      |              |
|        | Database:                                      |              |
|        | Connect Cancel                                 |              |
|        |                                                |              |
|        |                                                |              |
|        |                                                | $\mathbf{k}$ |
|        |                                                |              |
| ORACLE |                                                |              |
|        |                                                | - L.         |
|        |                                                |              |
|        | Quality Assurance 1 Database [QA1]             |              |
|        | <ul> <li>SEED 8 5 6 Database [SEED]</li> </ul> |              |

Notes:

- This is for the Production environment starting January 2<sup>nd</sup> 2019.
- All test environments will be upgraded as needed.
- If you switch browsers, you will have to follow this process again.
- If you see the prompts after ticking the "Do not show again..." box, just follow the process again.